### 國家發展委員會

109 年度政府網站易用性測試建議報告

# 勞動部勞工保險局 e 化服務系統-國保生育給付

## 執行單位:中華民國資訊軟體協會 中華民國 109 年 12 月

### 目錄

| - 、 | 緣起           | 1 |
|-----|--------------|---|
| ニ、  | 目的           | 1 |
| 三、  | 測試方法         | 2 |
| 四、  | 測試需求         | 2 |
| 五、  | 測試服務流程       | 3 |
| 六、  | 測試成員背景       | 3 |
| セ、  | 測試結果分析       | 4 |
| 八、  | 建議方案1        | 5 |
| 九、  | 結語           | 2 |
| 附件- | - : 測試紀錄表 22 | 3 |

## 表目錄

| 表 | 1: | 關鍵步驟遇到的困難及使用行為4 |
|---|----|-----------------|
| 表 | 2: | 系統易用性量表6        |
| 表 | 3: | 網站服務優化順序        |

## 圖目錄

| 圖 | 1:「國保生育給付」服務流程關鍵步驟 | 3  |
|---|--------------------|----|
| 圖 | 2:個人網路申報及查詢作業登入頁面  | 8  |
| 圖 | 3:親子天下有聲書網站用申請字詞   | 8  |
| 圖 | 4:Google 搜尋結果      | 9  |
| 圖 | 5:登入後頁面            | 10 |
| 圖 | 6: 狀況的說明與解決辦法      | 10 |
| 圖 | 7:網站線上諮詢頁面         | 11 |
| 圖 | 8:申辨作業下拉選單         | 12 |
| 圖 | 9:網站登入後首頁視覺        | 12 |
| 圖 | 10:申辦相關注意事項頁       | 13 |
| 圖 | 12:被保人基本資料         | 14 |
| 圖 | 11:表單填寫分娩日期        | 14 |
| 圖 | 13:e 化服務系統         | 16 |
| 圖 | 14:玉山銀行線上開戶範例      | 16 |
| 圖 | 15:玉山銀行線上開戶範例      | 17 |
| 圖 | 16:Netflix 網站      | 18 |
| 圖 | 17:行動呼籲設計的按鈕       | 19 |

| 圖 | 18: | 國泰產險網路投保分類方式19       |
|---|-----|----------------------|
| 圖 | 19: | 提供下一步行動參考圖示20        |
| 圖 | 20: | 分娩資料與個人基本資料可整併於同一頁表單 |

#### 一、緣起

政府網站是機關在網路世界的虛擬門市,政府網站設計良窳影響民眾對 機關服務的觀感與評價,其中網站易用性測試(Usability Test)扮演至關重要的 角色。依據國際 ISO 9241的定義,易用性為服務的使用者在特定情境中為達 特定目標,其所需具備之有效性(Effectiveness)、效率性(Efficiency)與滿意度 (Satisfaction)。簡言之,使用者在使用機關的服務時,是否有滿足使用者的目 標,使用情境是否具有效性及效率性,即為易用性。易用性測試即是測試上 述三個面向之內容,檢視服務對於使用者的表現。

為推廣政府網站易用性之設計理念,降低機關網站導入使用者測試門檻, 國家發展委員會(以下簡稱本會)於109年設立政府網站易用性測試群眾外包 (Crowdsourcing)服務,以出生、就學、就業、就養、終老、醫療、交通等與民 生常用上線網站為推動標的,涵蓋中央與地方政府網站,期透過群眾智慧雲 端測試群機制,提供機關便捷的網站使用者測試服務,降低機關網站導入使 用者測試門檻,以有效提升機關網站服務品質。

二、目的

機關經由政府網站易用性測試群眾外包(Crowdsourcing)服務,瞭解使 用者對網站服務的認知理解、情緒感受及阻礙問題,並可參考設計專家建 議,研擬網站精進之方向,從而提升網站服務易用性與親和性,建構以民 為本的政府網站服務環境。

1

三、測試方法

依據「政府網站服務管理規範」附錄:使用者中心設計建議(草 案)。易用性測試為執行步驟的關鍵任務之一,經常被用來作為檢驗網站 設計是否具有良好的使用者體驗,目的是檢視既有的網站與服務,其使用 者在操作的過程上碰到什麼問題與阻礙。測試步驟如下:

- (一) 說明測試的目的與注意事項:讓測試員瞭解測試目的為協助機關提升 網站易用性,並提醒測試員測試前不需過度準備與檢視網站任務,同 時測試過程需透過側錄軟體進行側錄。
- (二)執行任務:本測試採用放聲思考法作為評核方法,完成指派之任務。 放聲思考法為引導使用者在每一個互動過程中,將其內心的想法用語 言表達,幫助設計專家掌握使用者心理。
- (三)填寫測試結果紀錄表:請測試員寫下每個步驟操作當下的狀況。
- (四)填寫系統易用性量表:請測試員填寫系統易用性量表,測量使用者使用服務的感受程度。
- (五)分析並提供建議:設計專家進行評估,依測試結果剖析流程可改善之方法。
- (六) 彙整測試結果:進行彙整建議草案並提供受測單位確認。

#### 四、測試需求

- (一) 基本資料
  - 1. 申請單位:勞動部勞工保險局資訊室
  - 2. 申請時間: 109 年 7 月 13 日
  - 3. 網站名稱:勞動部勞工保險局 e 化服務系統
  - 4. 網址: <u>https://edesk.bli.gov.tw/</u>
  - 5. 網站目標族群:勞保農保國保的一般民眾及公司
- (二) 測試標的
  - 1. 服務名稱:國保生育給付
  - 2. 服務目的:節省民眾時間,減少臨櫃辦理
  - 3. 测試目的:想了解民眾使用本系統是否很容易找到所需的功能

4. 預期完成操作時間:5分鐘

5. 預期服務產出:訊息列顯示新增成功

#### 五、測試服務流程

目前服務流程須操作7個關鍵步驟,如下圖1。

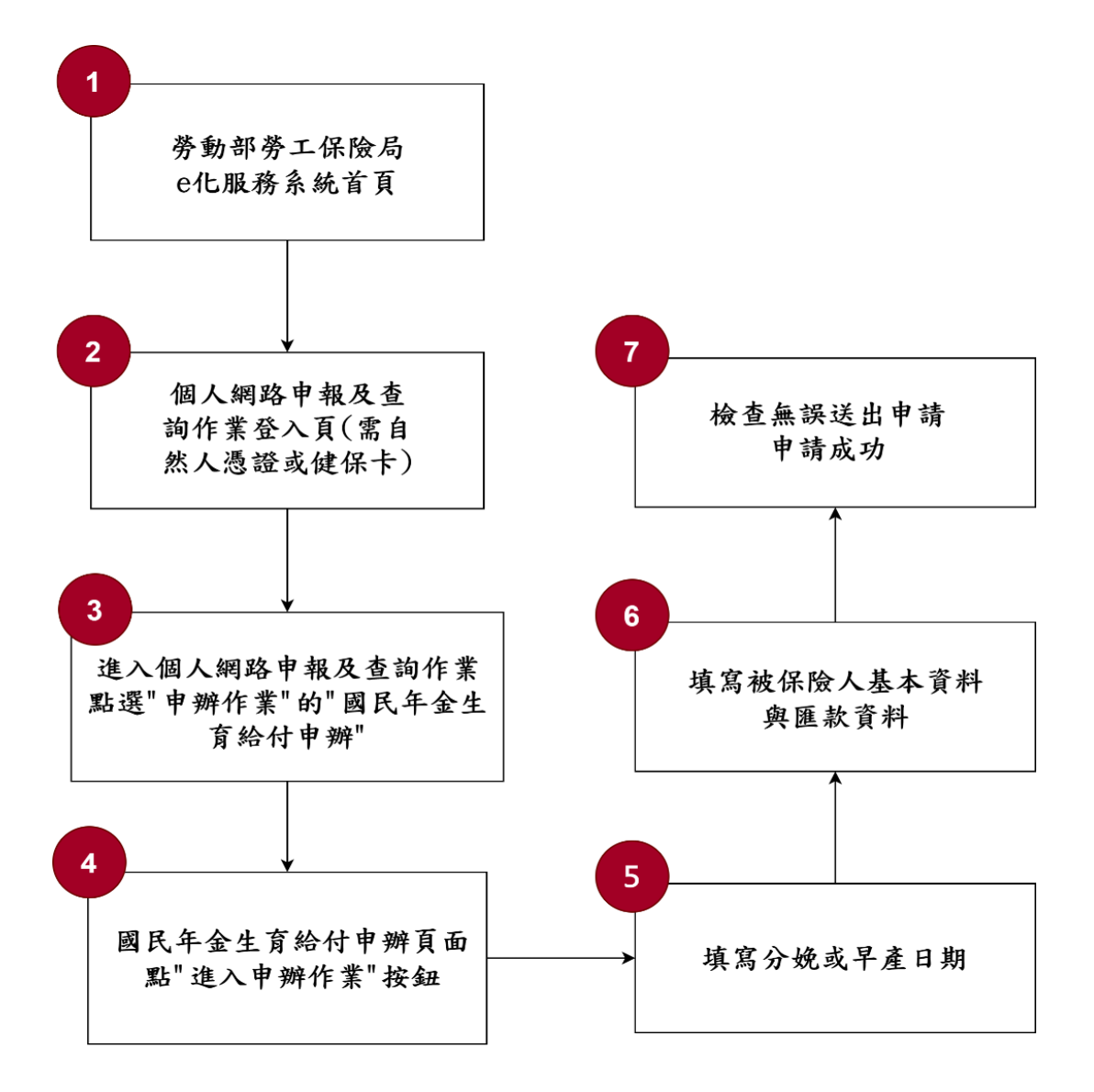

圖 1:「國保生育給付」服務流程關鍵步驟

#### 六、測試成員背景

依測試需求網站目標族群為勞保農保國保的一般民眾及公司,測試員 以不限地區居民為主,其它為輔。2位一般民眾與1位UX設計師進行機關 網站易用性測試。科技程度高,平常皆慣用電腦和智慧型手機聯絡與工作 相關事務。

- (一) 測試者1:女性、27歲、設計人員、桃園人臺北工作、未使用過該網站,一天使用電腦6小時以上。
- (二) 測試者2:女性、27歲、軟體技術人員、居住高雄、家有0-2歲嬰兒、未使用過該網站,一天使用電腦6小時以上。
- (三) 測試者3:女性、23歲、UX 設計師、台北工作、一天使用電腦6小時以上。

#### 七、測試結果分析

#### (一) 測試紀錄彙整

1. 關鍵步驟遇到的困難及使用行為,彙整如下表。

| 關鍵步驟 |                                                   | 遇到的困難                                                                             | 順利的原因                                            | 需注意的狀況                                                   |
|------|---------------------------------------------------|-----------------------------------------------------------------------------------|--------------------------------------------------|----------------------------------------------------------|
| 1    | 進入勞動部勞工<br>保險局 e 化服務<br>系統首頁                      | 測試者1:如果使<br>用「國保生育給<br>付/勞保局/線<br>上申辦」等等關<br>鍵字,而非「e化<br>服務系統」,則<br>會搜尋不到此頁<br>面。 | 測試者3:直接<br>使用「勞動部<br>勞工保險局 e<br>化服務系統」<br>才會搜尋到。 | 無                                                        |
| 2    | 進入個人網路申<br>報及查詢作業登<br>入頁(需自然人<br>憑證或健保卡)          | 測試者3:會不確<br>定「申請生育給<br>付」的業務是否<br>會在「個人申<br>報」的頁面中。                               | 測試者1:看到<br>「個人」這個<br>詞,覺得跟自<br>已最相關。             | 無                                                        |
| 3    | 進入個人網路申<br>報及查詢作業,<br>點選「申辦作<br>業」的國民年金<br>生育給付申辦 | 測試者3:透過健<br>保卡+戶號的方<br>式登入,畫面中<br>沒有出現「申辦<br>作業」的按鈕。                              | 測試者1、測試<br>者2:以自然人<br>憑證登入。                      | 即使以自然人憑證<br>登入成功,點選要<br>申辦的項目後不知<br>道為何需要再重新<br>登入一次,會讓民 |

表 1: 關鍵步驟遇到的困難及使用行為

| 關鍵步驟 |                                         | 遇到的困難                                                                                | 順利的原因 | 需注意的狀況                                                                                                    |
|------|-----------------------------------------|--------------------------------------------------------------------------------------|-------|----------------------------------------------------------------------------------------------------|
|      |                                         | 後續致電勞保局<br>仍沒有解決,導<br>致無法完成接下<br>來的步驟。                                               |       | 眾有挫折感,判斷<br>是系統技術問題。                                                                                                    |
| 4    | 進入國民年金生<br>育給付申辦頁<br>面,點擊「進入<br>申辦作業」按鈕 | 無                                                                                    | 無     | 民示字心力開始。<br>電子小開始。<br>是一个人子子。<br>是一个人子子。<br>是一个人子,<br>是一个人子。<br>是一个人子。<br>是一个人子,<br>是一个人子。<br>是一个人子,<br>是一个人子,<br>是<br>一个人子,<br>是<br>一个人子,<br>是<br>一个人子<br>一个<br>一个人<br>一个人<br>一个人<br>一个<br>一个人<br>一个<br>一个<br>一个<br>一个<br>一个<br>一个<br>一个<br>一个<br>一个<br>一个<br>一个<br>一个<br>一个 |
| 5    | 填寫分娩或早產<br>日期                           | 無                                                                                    | 無     | 與「被保險人基本<br>資料與匯款資料」<br>為類似,卻分成兩<br>個頁面。                                                                                                    |
| 6    | 填寫被保險人基<br>本資料與匯款資<br>料                 | 雖提 誤 式 沒 麼 重 試 還 是 錯 罪 不 理 提 ( ) 計 不 理 武 谓 告 帮 之 勇 勇 勇 勇 勇 勇 勇 勇 勇 勇 勇 勇 勇 勇 勇 勇 勇 勇 | 無     | 無                                                                                                    |
| 7    | 檢查資料無誤送<br>出申請                          | 按完成後,跳轉<br>回申辦首頁,但<br>沒有顯示剛剛<br>辦的資料,民眾<br>不確定該去哪確<br>認申辦狀況。                         | 無     | 1.確認基本資料後,<br>才再給更詳細的案<br>件資料,但其實對<br>民眾來說是類似的<br>資訊,會有重複確<br>認兩次的感覺。<br>2.找了很久,才看到<br>說要取消的話需要                                                                                                    |

| 關鍵步驟 |  | 遇到的困難 | 順利的原因 | 需注意的狀況                                |
|------|--|-------|-------|---------------------------------------|
|      |  |       |       | 從申辦入口進去,<br>點同意之後就能看<br>到剛剛申請的資<br>料。 |

## 2. 測試者操作此服務時間較機關單位預期多 9 分鐘 完成平均時間: 14 分鐘

- 測試者1:約21分。操作中有7個問題但可以自行解決,有3個
   問題無法完成須重新找。
- (2) 测試者2:約4分。操作中有2個問題但可以自行解決。
- (3) 測試者3:約17分。操作中有2個問題但可以自行解決,有1個問題無法完成,且導致無法進到第三個關鍵步驟,最後甚至致電服務人員仍無法完成任務。

#### 透過系統易用性量表(System Usability Scale, SUS)瞭解使用者的認同 程度,本服務 SUS 分數<sup>1</sup>平均為 44.1 分(詳參表 2)。

使用者的感受來自於使用網站完的總體印象,此測量為使用網站 服務後施行,對每個題目進行 1-5 點評分(非常同意為5點,非常不 同意為1點)。根據易用性量表研究建議,SUS分數均值為68分,若 測量分數在均值以下者,則表示其服務易用性急需改善。

| 序 | 問題              | 測試者<br>1 評分 | 測試者<br>2 評分 | 測試者<br>3 評分 |
|---|-----------------|-------------|-------------|-------------|
| 1 | 我想我會願意經常使用這個網站。 | 2           | 5           | 1           |
| 2 | 我覺得這個網站過於複雜。    | 4           | 4           | 4           |
| 3 | 我認為這個網站很容易使用。   | 1           | 5           | 3           |

表 2: 系統易用性量表

<sup>&</sup>lt;sup>1</sup> 依 SUS 計算公式而得,奇數題將各題的分數減1,得到每題的分數;偶數題用5減去每一題的分數,得到每題 的分數。所有題目分數加總乘以2.5,即 SUS 總分。相關參考網站:<u>https://reurl.cc/R1qjDx</u>、 <u>https://reurl.cc/j5Wkpp</u>

| 序  | 問題                           | 測試者<br>1 評分 | 測試者<br>2 評分 | 測試者<br>3 評分 |
|----|------------------------------|-------------|-------------|-------------|
| 4  | 我想我需要有人幫助才能使用這個網站。           | 3           | 1           | 5           |
| 5  | 我覺得這個網站的功能整合得很好。             | 1           | 3           | 4           |
| 6  | 我覺得這個網站有太多不一致的地方。            | 3           | 2           | 5           |
| 7  | 我可以想像大部份的人很快就可以學會使用這<br>個網站。 | 3           | 4           | 3           |
| 8  | 我覺得這個網站使用起來很麻煩。              | 5           | 2           | 5           |
| 9  | 我很有自信能使用這個網站。                | 2           | 5           | 2           |
| 10 | 我需要學會很多額外的資訊,才能使用這個網<br>站。   | 3           | 1           | 4           |
| 總分 |                              | 27.5        | 80          | 25          |
| 分數 | 均值                           |             | 44.1        |             |

(二) 關鍵議題

根據使用者測試的結果(請參見附件一),整理出5項關鍵議題。

#### 1. 民眾與政府對於特定詞彙的認知不一致

(1) 想到「國保生育給付」,民眾會用「申請」(如圖 3)而非「申報」這個動詞

目前使用「個人網路申報及查詢作業」(如圖 2)這個詞語無 法讓民眾順利聯想到點擊這個頁面後,可以申請國保生育給付。 反而會對「申報」這個詞困惑,因「申報」這個詞彙會讓人聯想 到「報稅」而非「服務」,導致民眾會無法預期這個網站能夠協 助他們完成服務申請。

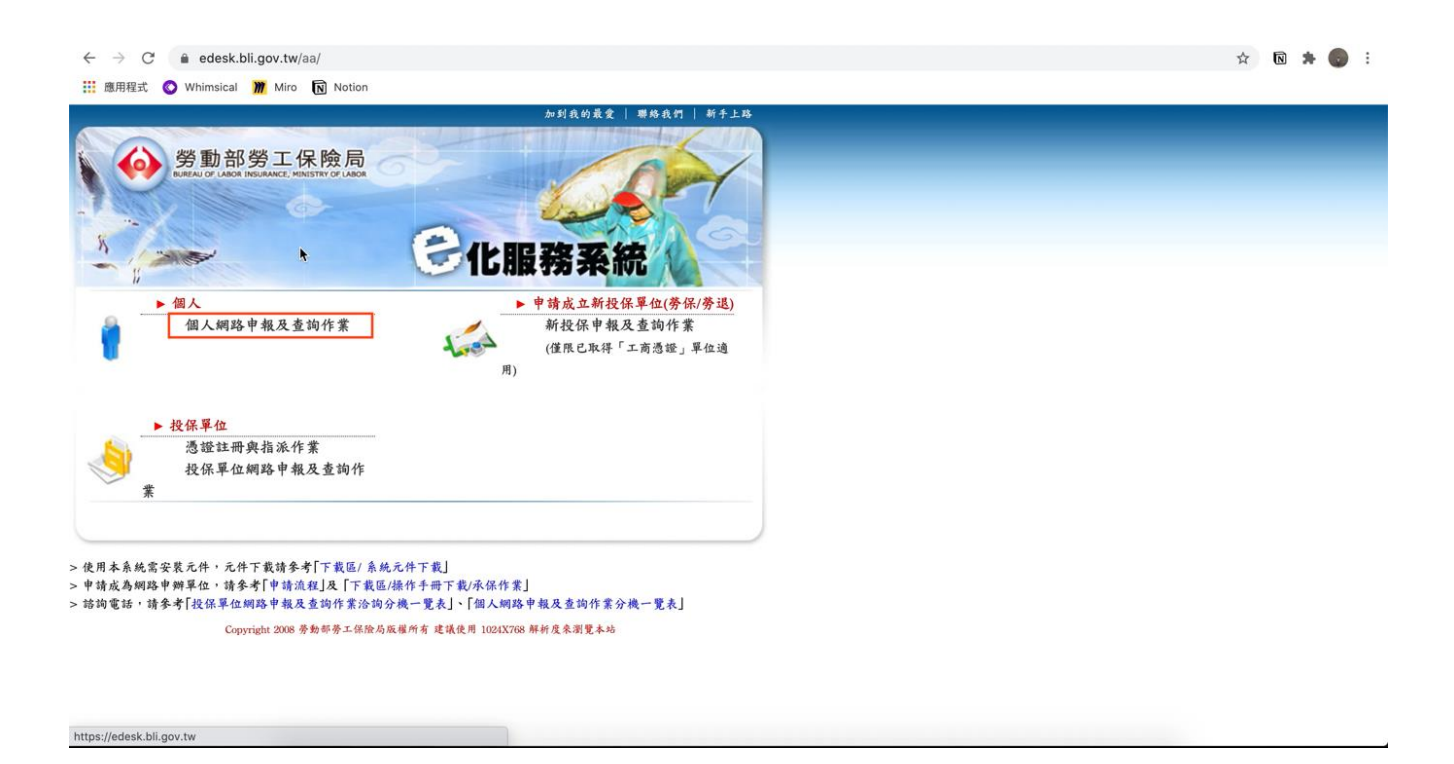

#### 圖 2:個人網路申報及查詢作業登入頁面

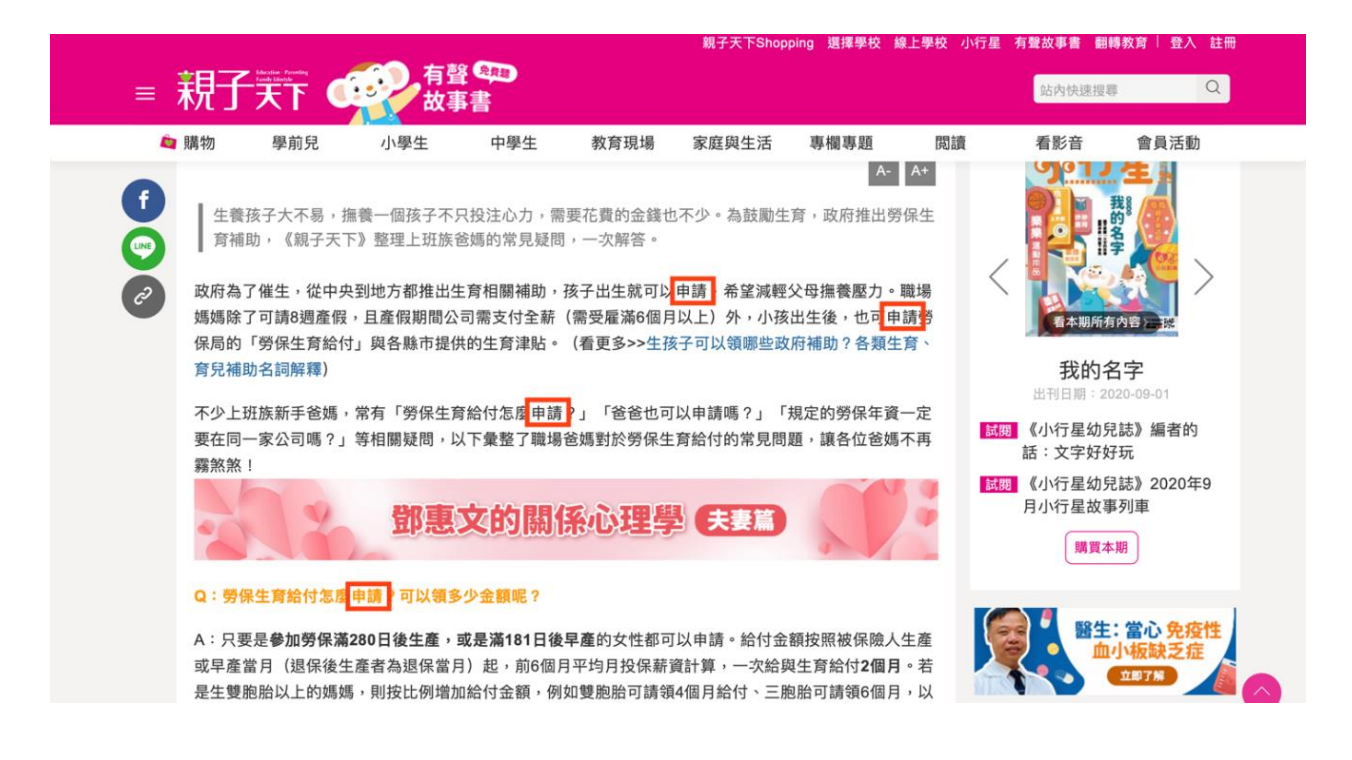

圖 3:親子天下有聲書網站用申請字詞

- (2) 民眾使用直覺聯想到的關鍵字無法搜尋到「e 化服務系統」的頁面
  - A.民眾在接收到「申請國民年金生育給付」的任務時,並不會 使用「勞工保險局 e 化服務系統」作為關鍵字進行查詢,反而 會使用「勞保局 國保生育給付 線上」作為關鍵字。
  - B. 而經此次測試發現,透過民眾直覺聯想到的關鍵字,無法快速搜尋到「勞工保險局 e 化服務系統」,甚至沒有出現在 Google 搜尋的前三頁(如圖 4)。

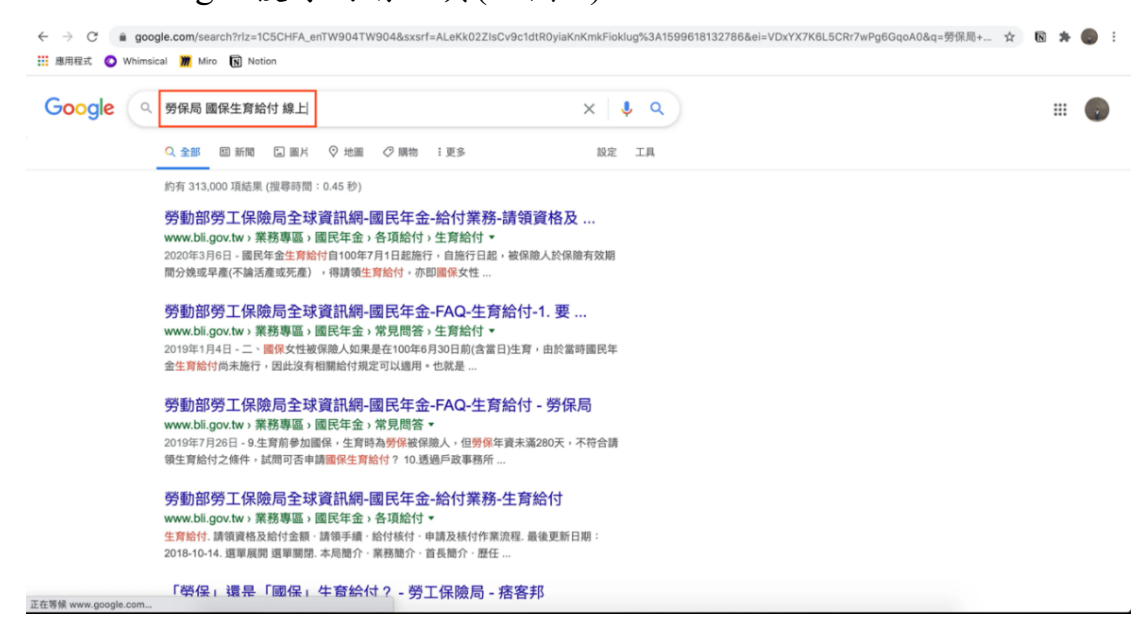

圖 4: Google 搜尋結果

#### 2. 不論透過線上或線下管道,民眾無法解決遇到的問題

(1) 在線上遇到的問題無法透過線上說明來獲得解答

目前勞保局的官網僅說明需要點進「個人網路申報與查詢作業」 中的「申辦作業」,但實際是以健保卡+戶號的方式登入,網頁 上並未看到「申辦作業」的按鈕(如圖 5)且官網上也未見此狀況說 明與解決辦法(如圖 6)。

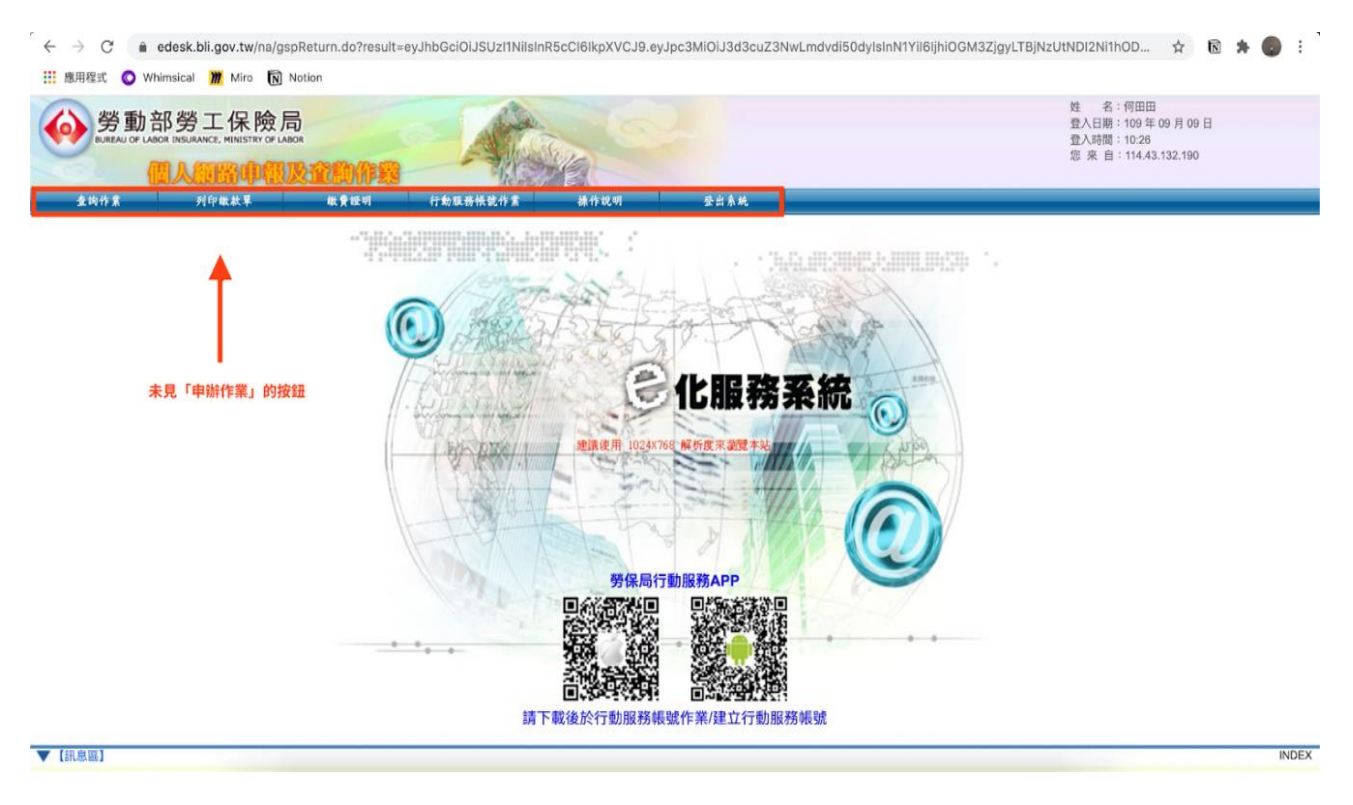

圖 6:登入後頁面

| 公告貢訊          | 緑上甲掰       | 便民服務                       | <b>莱</b> 務專區                   | 分录導覽               | 父流園地       | 新爭處專區<br>                     | 相關建結                  |
|---------------|------------|----------------------------|--------------------------------|--------------------|------------|-------------------------------|-----------------------|
| ∷: 🏫 〉 業務專區 〉 | 國民年金 〉 常見間 | 問答 〉 生育給付 〉 1              | 1. 國保生育給付網路日                   | a                  |            | « L                           | j <mark>A-</mark> AA+ |
| 業務專區          |            | 11. 國保生                    | 育給付網路                          | 申辦作業相關             | 氡Q&A       |                               |                       |
| 勞工保險          | +          | Q1: 國保生育給作<br>A1: 自104年1月2 | <b>讨網路申辦作業是什</b> 麼<br>?7日開始上線。 | 時候開始上線?            | 為何進到「個人網路  | 沒有說明<br>申報及查詢作業」中看<br>以及該如何處理 | 不到「申辦作業」              |
| 就業保險          | +          | 02: 加何於綱路日                 | 白結酮促生育給付?                      |                    |            |                               |                       |
| 勞工退休金         | +          | A2: 請於 <u>勞保局</u>          | <u>上球資訊網</u> 「線上申辦             | 」/「個人申報及查詢」        | ,將內政部核發之自  | 然人憑證插入讀卡機,                    | 键入密碼、身分證號             |
|               |            | 及出生日期3                     | 登入「 <u>個人網路申報及</u>             | <u>查詢作業</u> 」後,選擇「 | 申辦作業」/「國民年 | 金生育給付申辦」功能                    | ,即可開始鍵入申請             |
| 墊償制度          | +          | 資料。                        |                                |                    |            |                               |                       |
| 國民年金          | _          | Q3: 網路申辦有無                 | 無時間限制?                         |                    |            |                               |                       |
| ▶ 國民年金簡介      |            | A3: 全日24小時                 | 都可以進行網路申辦作                     | 『業,不受勞保局上、↑        | 5班時間的限制。   |                               |                       |
| ▶ 納保計費        |            | Q4: 網路申辦後                  | 是否須將申請資料列                      | 印後另寄送勞保局?          |            |                               |                       |
| ▶ 保費繳納/年資     |            | A4: 不需要。                   |                                |                    |            |                               |                       |
| ▶ 各項給付        |            | Q5: 網路申辦後                  | 是否須另寄送出生證                      | 明書等附件?             |            |                               |                       |
| ▶ 宣導資料        |            | A5: 新生兒已辦理                 | 里出生登記者,不需要                     | 另寄送出生證明書;如         | 尚未辦理出生登記,2 | <b>本局會於收到申請資料後</b>            | 通知申請人補送,請             |
| 大令規章          |            | 申請人儘速相                     | 發具相關文件送本局審                     | ·查。                |            |                               |                       |
| ◎ 常見問答        |            | Q6: 網路申辦完成                 | <b>找後才發現資料鍵入</b> 錯             | 誤,該如何更正?           |            |                               |                       |
| ▶ 書表下載        |            | A6: 1.申請資料鎖<br>可更正申請讀      | ?入 <u>當日</u> 發現資料鍵入<br>資料內容。   | 錯誤時,可以再次進入         | 網路申辦作業系統,於 | 資料查詢畫面點選「修                    | 改」按鈕,進入後即             |

圖 5:狀況的說明與解決辦法

- (2) 線下服務人員無法解答民眾在線上遇到的問題
  - A.因無法自行尋找解答,決定撥打勞保局網站上的諮詢專線(圖7) 尋求勞保局人員的協助。
  - B.實際致電至勞保局時,被轉了三次分機,第一位人員說明「此問題不屬於他的業務範圍,協助轉接至勞保單位」,第二位人員說明「我們不是處理國保的單位,協助轉接至另外一個單位」,第三位人員說明「國保生育給付是無法線上辦理的,都需將文件寄回」,民眾重複說明了三次問題,最終仍然無法解決眼前的問題。

| $\leftrightarrow$ $\rightarrow$ C $$ bli.gov.tw/0104469.html |                                                                          |                                                      |                                                           |                                                   |                                           | 🖈 🖻 🛪 🌍 E                |
|--------------------------------------------------------------|--------------------------------------------------------------------------|------------------------------------------------------|-----------------------------------------------------------|---------------------------------------------------|-------------------------------------------|--------------------------|
| 👬 應用程式 🔇 Whimsical 🎢 Miro 🚺 Notion                           |                                                                          |                                                      |                                                           |                                                   |                                           |                          |
| 公告資訊 線上申辦                                                    | 便民服務                                                                     | 業務專區                                                 | 分眾導覽                                                      | 交流園地                                              | 辦事處專區                                     | 相關連結                     |
|                                                              | <ul> <li>Q9: 我無法提供約</li> <li>A9: 不可以。本長<br/>辦生育給付印<br/>入金融機構執</li> </ul> | 合付匯入的金融機構帳<br>局已全面採用迅速、安<br>寺,必須鍵入金融機構<br>長戶時,請改填寫紙本 | 戶(遭扣押、凍結等),是<br>全的金融機構媒體轉帳7<br>帳戶資料,如果沒有鍵。<br>申請書,並檢附相關證8 | 是否仍然可以用網路指<br>方式,將給付款直接<br>入則無法完成申辦手<br>月文件送本局辦理。 | <b>是出申請?</b><br>匯入申請人指定之金融<br>續,另外申請人如有其f | 幾橫帳戶,所以網路申<br>地因素無法將給付款匯 |
|                                                              | Q10:利用網路申納<br>理?<br>A10:請於上班時間                                           | r國保生育給付時,如                                           | 出現網站無法登入 · 电話<br>諮詢專線:                                    | 青資料無法鍵入成功!                                        | 或有些操作上的細節等鬥                               | 問題,該如何聯繫處                |
|                                                              | <ol> <li>①系統諮詢</li> <li>②操作方式語</li> <li>Q11:若已完成網路</li> </ol>            | (如:網站無法登入)<br>咨詢:(02)23961266 章<br>各申辦,在資料查詢畫        | : (02)23961266 轉分榜<br>專分機 6113、6129。<br>面上卻沒有我的申請資料       | <sup>3486</sup> 3487、348                          | 89(3489 °                                 |                          |
|                                                              | A11: 請於上班時間                                                              | §8:30-17:30電洽本局                                      | 國民年金組給付一科(02                                              | )23961266轉分機61                                    | 113或6129查詢,由專人                            | 人為您服務。                   |
|                                                              | Q12:利用網路提出                                                               | 出申請,是否會造成個                                           | 人資料外洩?                                                    |                                                   |                                           |                          |
|                                                              | A12: 勞保局網站拐                                                              | 采SSL加密傳輸機制,                                          | 被保險人敏感性資料欄的                                               | 立亦予以加密儲存。                                         |                                           | $\uparrow$               |
|                                                              | Q13:網路申辦生育                                                               | <b>寄給付是否較紙本申請</b>                                    | 快速?                                                       |                                                   |                                           |                          |
| 文字言服                                                         | A13: 網路申辦成功<br>申請書受理錄                                                    | b後,系統即直接受理<br>建錄後再行審查等流程                             | ,並於次日開始審查,林<br>,約可縮短2~3個工作日                               | 目較於填寫紙本申請<br>]。                                   | 書,須經過郵件投遞、                                | 邸務寄送、本局收件、               |
|                                                              | Q14:被保險人分娩                                                               | 晚之胎兒如為死產;或                                           | 分娩雙胞胎以上,惟其四                                               | 中一胎為死產者,可                                         | 否透過網路申辦勞保生)<br>1990年                      | 奇給付?<br>四六件送去日,四川        |

圖 7:網站線上諮詢頁面

#### 民眾需要分流後的資訊,以降低認知負荷

- (1) 網站資訊架構不佳
  - A.登入後的首頁導覽列有「查詢」、「申辦」、「列印繳款單」等, 其中「查詢」、「申辦」是民眾最主要需要使用的項目,卻和其 他次要的功能(如列印)並列在導覽列。

B.點選「申辦」下拉式選單(如圖 8)後,沒有先將「國民年金」相關和「勞保」相關的申請項目分類,導致看起來很雜亂,民眾 需花費多餘心力確認不相關資訊,無法直覺找到申辦項目。

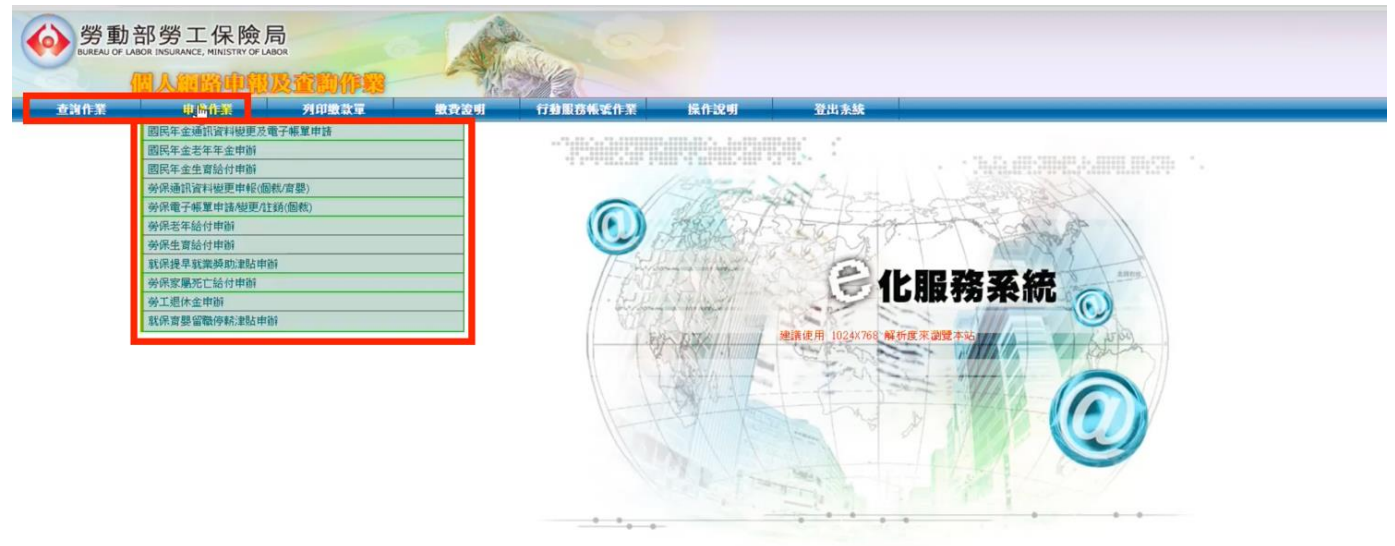

- 圖 8:申辦作業下拉選單
- (2) 網站視覺層級混亂
  - A.承1,「查詢」、「申辦」是民眾最主要需要使用的項目,但並 未在介面上以視覺強調。
  - B.目前在網站首頁正中央占最大空間的是重要性不高的圖片 (圖 9),對民眾完成任務未有幫助的資訊,無助於引導申辦, 反而導致其需要花費多餘心力時間判讀。

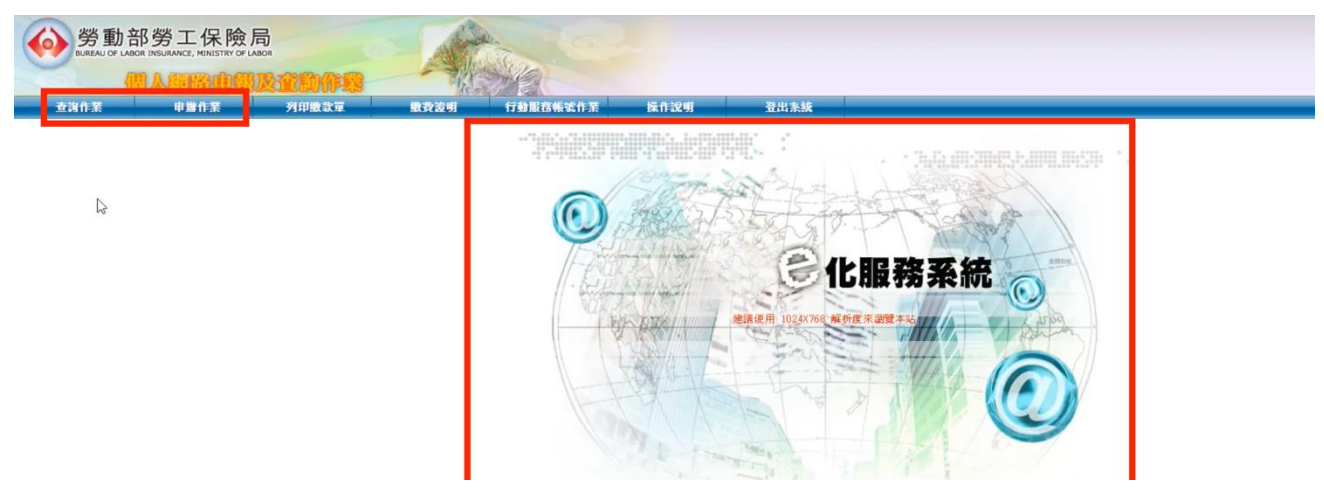

圖 9:網站登入後首頁視覺

#### 4. 資訊出現的時機點錯誤,導致民眾可能遺漏重要資訊

- (1) 點選申辦國民年金生育給付後,頁面出現四項申辦相關注意事項,但其實有些注意事項在此時就先告知民眾,並無法達到提醒效果。
- (2)如第四項(如圖10),在申請前就先敘述申請後該如何修改或取 消,但此資訊應在民眾申請完成時再告知,才有提醒之作用, 否則此時民眾只想盡快開始申辦流程,易因沒有耐心閱讀詳情 而直接進入申辦作業,在申請前放置此資訊反而易造成干擾。

| 分勞動部勞工保險局<br>■ の の の の の の の の の の の の の の の の の の                                               |                                                                                                    |                                                    | 姓名:<br>登人日期:109年09月01日<br>安人日期:118          |
|--------------------------------------------------------------------------------------------------|----------------------------------------------------------------------------------------------------|----------------------------------------------------|---------------------------------------------|
|                                                                                                  |                                                                                                    |                                                    | 世末目:2001:b011:e60d:3d88:1557:3b46:2b3e:7b24 |
| 查询作某 申錄作業 列印题                                                                                    | 数章 股势波明 行動服務帳號作業 操作说明                                                                                                    | 登出来族                                               |                                             |
| 國民年金生育給付申辦                                                                                       |                                                                                                    |                                                    | 1                                           |
|                                                                                                  |                                                                                                    |                                                    | 据頁下載時留:民國 109 年 09 月 01 日 11 時 19 分 05 秒    |
|                                                                                                  |                                                                                                    |                                                    | 地入中副作度 說 閉                                  |
| 身分趨號:D22192****                                                                                  | 姓名:楊雯問                                                                                                    | 出生日期:0811219                                       |                                             |
| 二、本作興任現重保室保之女任被保險人,如被保險<br>三、向用財理新主時出生登記者(農業調定相關<br>四、申耕完成之 <u>置日</u> ,如於「取消」或「修改」               | (人分级後(時)死亡未及提出申請之主開給付。得由其法定編承人申時承領、不遵用此作算。<br>證明文件請詳疑<<款請款。(2015)>>):並請款。(約月申時完成後,儘信他員相類文件總本局書重。<br>申請契約者。議重新「進入申時作業」、點場「同樂」。(約日時面用主開給付同樂書後,部司 | 請改以書面方式申請 <<下載圓是用金王爾維付申請書>>。<br>你您的需要於置該結果進行修改或副除。 |                                             |
|                                                                                                  |                                                                                                    |                                                    | 统入中副作批 說 即                                  |
| ※注意事項:                                                                                           |                                                                                                    |                                                    |                                             |
| <ol> <li>         I. 副氏手主土局加19中時書程本局受理後,如須要更<br/>2. 本局國民年金組給付一科藝詞電話:(02)23961266     </li> </ol> | 中線的登北鄉時中線,總秀電冶中向副院中並超超位一种標理。<br>藉分機6011,服務時間:08:30~17:30。                                                                                      |                                                    |                                             |
|                                                                                                  |                                                                                                    |                                                    |                                             |

圖 10:申辨相關注意事項頁

#### 5. 相同或類似的資訊卻分散在不同頁面,缺乏整合

- (1)進入申辦作業後,需填寫分娩日期,再進入下一頁填寫被保人基本資料,但對民眾來說,不論是分娩日期(如圖 11)、被保人基本資料(如圖 12),都只是「需要填寫完才能進行下一步的表格」, 不需分成兩頁處理。
- (2)按下一步後,請民眾確認剛填寫好的基本資料,然後再確認案件 詳情,亦是重複的資訊,不需分成兩頁處理。類似的資訊若分在 不同頁面呈現,會增加民眾在頁面間跳轉的時間,也可能造成民 眾誤以為是同一個畫面而快速按掉,遺漏重要資訊。

| ( |                                                                                                    | 險局<br>Wor Labor<br>P觀及查創作整 | A           |                               |         | 姓名:<br>登入日期:109年08月31日<br>登入時間:00:25<br>您來自:<br>2001:b400:e26f:61ef:2199:b1a1:b0cd:6e1 |  |  |  |
|---|----------------------------------------------------------------------------------------------------|----------------------------|-------------|-------------------------------|---------|----------------------------------------------------------------------------------------|--|--|--|
|   | 查詢作業 申辦作業                                                                                                    | 列印鐵款單                      | 徽費證明        | 行動服務帳號作業                      | 操作说明    | 登出系统                                                                                   |  |  |  |
|   | 國民年金生育給付申辦 ————                                                                                                    |                            |             |                               | 網頁下載時間: | 民國 109 年 08 月 31 日 00 時 27 分 14 秒                                                      |  |  |  |
|   | 身分證號:F22845****<br>* <b>分娩或早產日期:</b> [                                                                                                    | 姓名:吳緗穎 (請確實輸入分娩或早產 B       | ]期,如:民國1003 | 出生日期:082<br>軍7月1日,請輸入1000701) | 20219   |                                                                                        |  |  |  |
| K |                                                                                                    |                            |             |                               |         | 一步 回上一畫面 取 消                                                                           |  |  |  |
|   | *注意事項: <ol> <li>*符號為必須輸入欄位。</li> <li>國民年金生育給付申請書經本局受理後,如須變更申請內容或撤銷申請,請另電洽本局國民年金組給付一科辦理。</li> <li>於申請翌日後,欲查詢網路申辦案件受理後之辦理情形,請另於「查詢作業/請領資料查詢」項目進行查詢。</li> <li>本局國民年金組給付一科諮詢電話:(02)23961266轉分機6011,服務時間:08:30~17:30。</li> </ol> |                            |             |                               |         |                                                                                        |  |  |  |

圖 11:表單填寫分娩日期

|                         | 部勞工(<br>BOR INSURANCE, MI | 保險局<br>NISTRY OF LABOR |                  | A           |       |      | 姓名:<br>登入日期:109年08月<br>登入時間:00:25 | 引 31 日           |
|-------------------------|---------------------------|------------------------|------------------|-------------|-------|------|-----------------------------------|------------------|
| -                       | 四人间的                      | 中國及查測                  | WIE              | 語う行         |       |      | 您來自:<br>2001:b400:e26f:61ef:21    | 99:b1a1:b0cd:6e1 |
| 查询作業                    | 中耕作                       | 業列印                    | <b>敏款單 繳費證</b> 明 | 1 行動服用      | 转银號作業 | 操作规明 | 登出系统                              |                  |
| 被保險人基本資料:               |                           |                        |                  |             |       |      |                                   |                  |
|                         | 姓 名:                      |                        |                  |             |       |      |                                   |                  |
|                         | 出生日期:                     | 0820219                |                  |             |       |      |                                   |                  |
|                         | 身分證號:                     | F22845****             |                  |             |       |      |                                   |                  |
| 5                       | 娩或早產日期:                   | 民國 109 年 08 月 3        | 1日               |             |       |      |                                   |                  |
|                         | *分娩胎別:                    | 單胎❤                    |                  |             |       |      |                                   |                  |
|                         | * 通訊地址:                   | ○ 同戶籍地址 ○ 同            | <b> 繳款單地址</b>    |             |       |      |                                   |                  |
|                         |                           | ● 現住址: (Ⅰ              | ) 查詢郵遞區號 請選擇縣市   | ▼ 請選擇區域 ~ ( |       |      |                                   |                  |
|                         | *電話:                      | 市內電話:                  | 或行動電話:           |             |       |      |                                   |                  |
|                         | 電子郵件:                     |                        |                  |             |       |      |                                   |                  |
| 給付方式:(限 <mark>本人</mark> | 台幣帳戶,勿使                   | 使用公司户、外匯或黃語            | 金存摺帳戶,資料請確實填寫    | 正確,以免無法入輔   | ie)   |      |                                   |                  |

圖 12:被保人基本資料

#### 八、建議方案

勞動部勞工保險局資訊室「國保生育給付」為提供民眾醫療資訊之服務, 根據測試結果分析的5項關鍵議題「民眾與政府對於特定詞彙的認知不一致」 「不論透過線上或線下管道,民眾無法解決遇到的問題」、「民眾需要分流後 的資訊,以降低認知負荷」、「資訊出現的時機點錯誤,導致民眾可能遺漏重要 資訊」及「相同或類似的資訊卻分散在不同頁面,缺乏整合」,整理出8項建 議方案,詳細說明如下:

#### (一)使用生活中會使用的用語,以降低民眾對於詞彙的誤解或不理解

- 在「e化服務系統」的首頁中,「個人」與「投保單位」的分類有明 確差異,但「申請成立新投保單位」與其他兩者並不是同一個層級 的分類,反而會分散民眾的注意力。而紅色標題的「個人」已能夠 協助民眾快速判斷,但新增下方的「個人網路申報及查詢作業」反 而造成民眾更多困惑。
- 2. 建議可使用簡單的文字說明「民眾進入頁面後能夠預期哪些服務」
   即可,例如:申辦〇〇服務、查詢〇〇服務、更改〇〇資料等等, 以提升效率性。

#### (二)透過明確清楚的系統名稱增加民眾對網頁的瞭解

建議以明確的名稱,取代「e 化系統」(如圖 13)這個模糊的系統 命名,讓民眾能夠預期這個網站所提供的服務,以順利進入系統,提 升有效性。目前民眾看到「e 化系統」是無法聯想到這是勞保局所提 供之便民服務

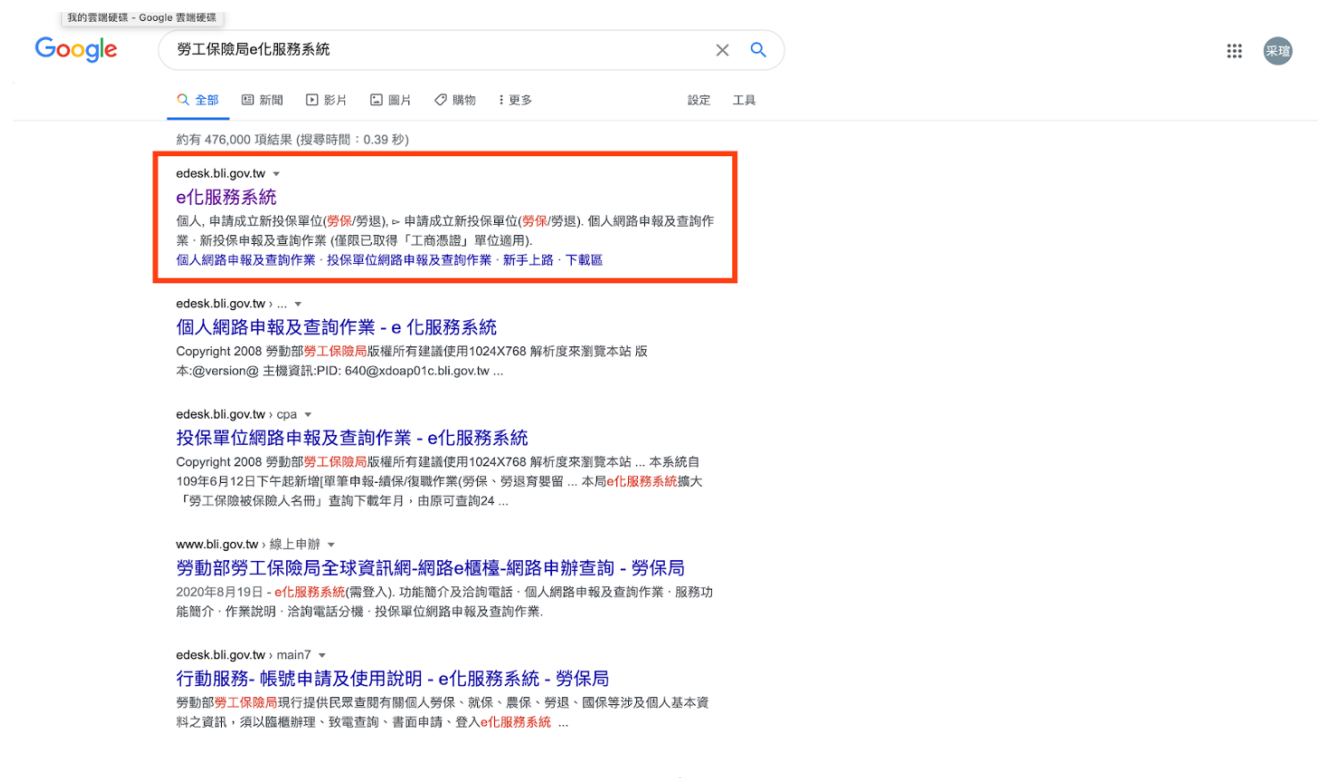

圖 13:e 化服務系統

#### (三)從民眾下關鍵字的角度,進行 SEO 的考量與優化

建議 e 化系統可參考玉山銀行線上開戶範例(圖 14、15),進行搜 尋引擎優化(Search Engine Optimization, SEO),當民眾輸入破 碎、組合式的關鍵字時,可以在前幾個選項中快速找到線上開戶的頁 面,並立即行動,提升效率。

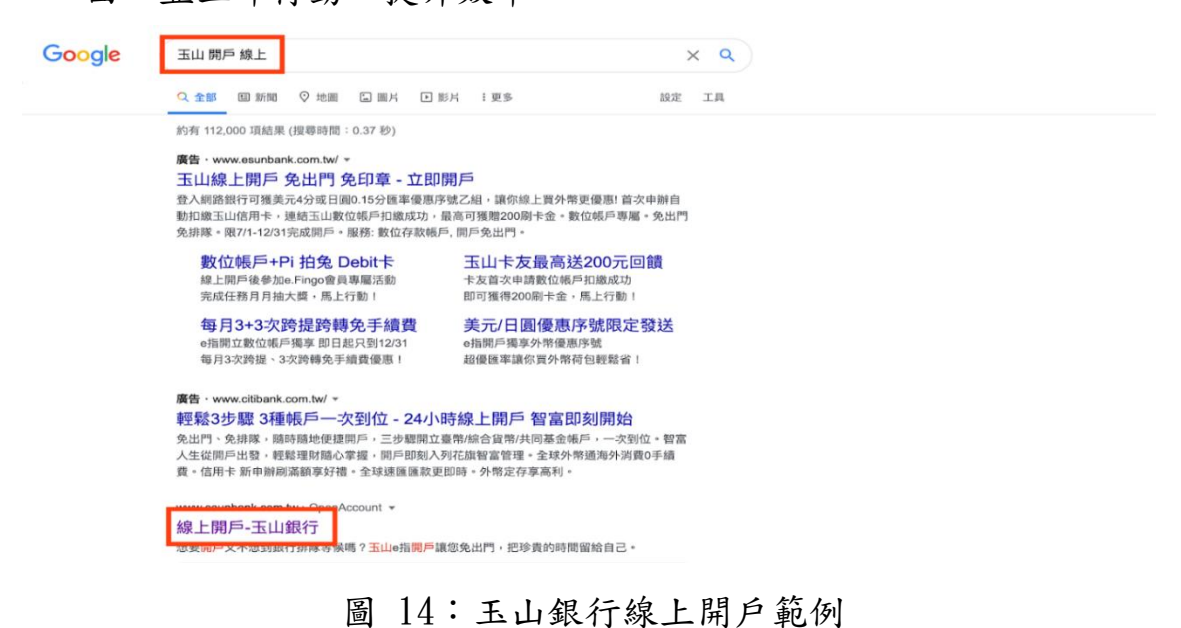

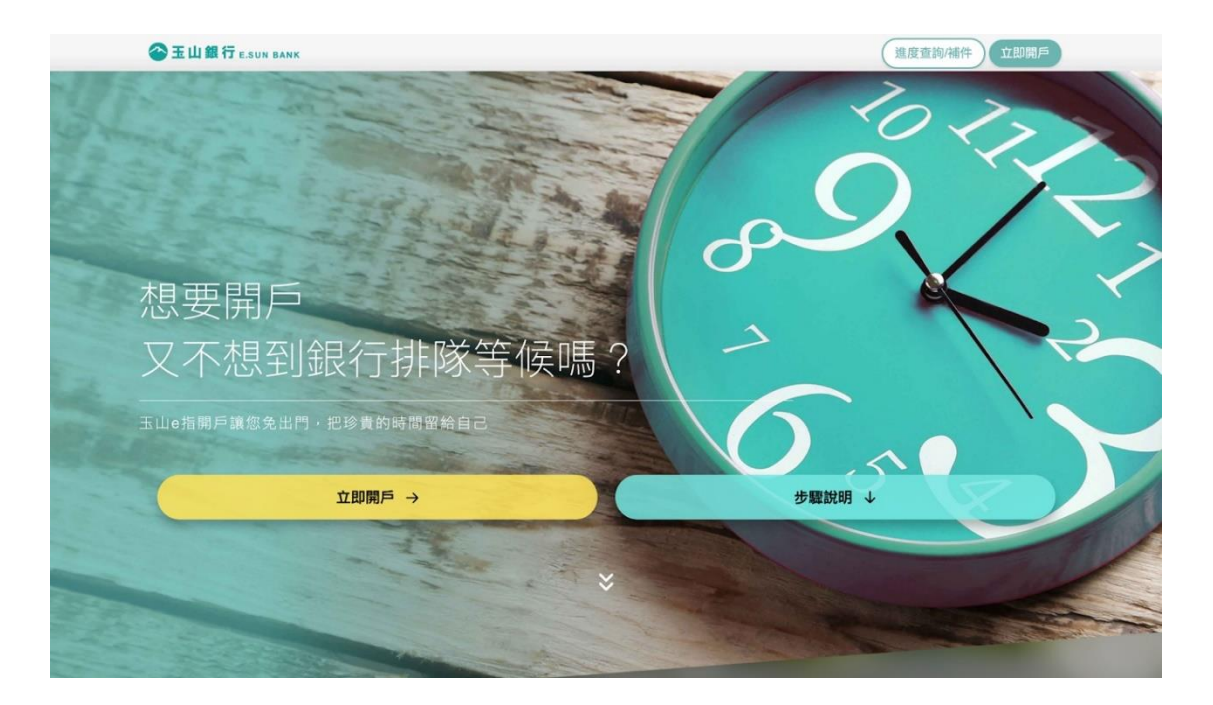

圖 155:玉山銀行線上開戶範例

- (四) 需協助民眾定義自己遇到的狀況
  - 目前民眾因無法定義自己所遇到的狀況,可能造成打錯分機,導致 電話轉來轉去的狀況。因次需要協助民眾清楚說明自己遇到的狀況。
  - 例如 Netflix 網站(圖 16)的例子,使用的文字是從使用者的角度出發,讓使用者透過選擇題的方式,選擇他們遇到的問題,協助民眾解決問題,提升系統滿意度。

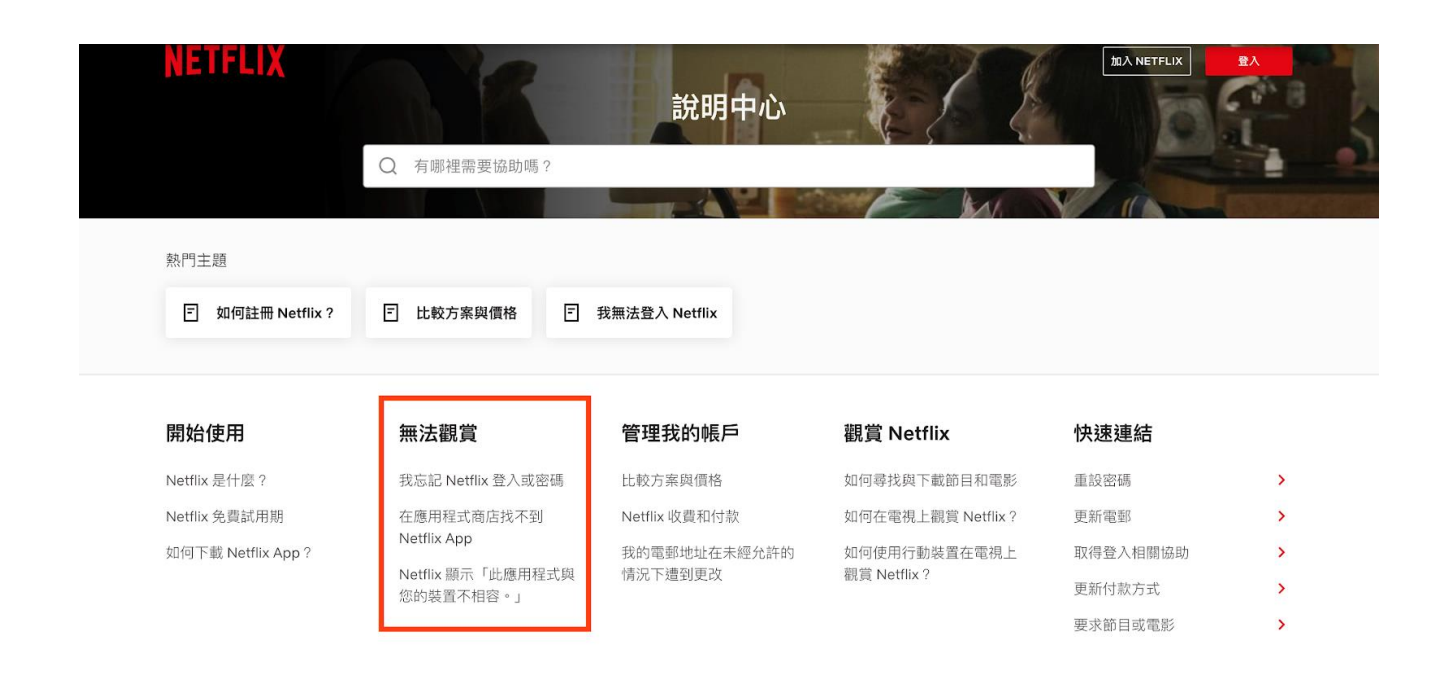

圖 16:Netflix 網站

#### (五)建立有效的問題分流機制

目前致電勞保局說明面臨的問題後,人員完全沒有確認問題的細節,最終也無法解決問題,甚至電話被轉了三次,預期將會嚴重影響 民眾觀感。因此,建議盤點民眾可能在這個流程中遇到的問題,並將 問題定義清楚,且針對不同問題銜接上特定的服務人員,協助民眾有 效解決。

#### (六)依資訊對使用者的重要程度,重整網站的資訊、視覺階層

目前的頁面導覽列邏輯為「我們有這些功能」,並將其一字排 開,而非使用者需要哪些功能。建議重新檢視 e 化系統功能中民眾真 正常用的項目,將主要項目與次要項目依重要度作層級區分,並以視 覺引導民眾直覺完成申辦。

例1:民眾造訪e化系統最主要的目的是查詢資料或申辦服務,則可 將次要的功能從導覽列降至下一層級,且系統正中央可放置行動呼籲 設計(Call To Action)的按鈕(如圖 17),減少民眾查找的時間,提升效 率。

| 参助音<br>Bulkenu of Lag<br>ま時作素 | P<br>2017<br>及近日)(作取<br>月中&太平 & 武士 |   | 行動服務機能作業 | 操作规则 | 姓名:<br>登入日期:109年08月31日<br>登入時間:00:23<br>您来自:<br>2001:b400:e26f:61ef:2199:b1a1:b0cd:6e1<br><b>安出太</b> 美 |
|-------------------------------|------------------------------------|---|----------|------|----------------------------------------------------------------------------------------------------|
|                               | 不需出現在最重要的導覽                        | 列 |          |      |                                                                                                    |
|                               | 我要查詢                               |   | 我要申辦     |      |                                                                                                    |
|                               | 勞保相關                               |   | 勞保相關     |      |                                                                                                    |
|                               | 國保相關                               |   | 國保相關     |      |                                                                                                    |
|                               | 申辦進度                               |   | 勞退相關     |      |                                                                                                    |
|                               |                                    |   |          |      |                                                                                                    |

圖 18:行動呼籲設計的按鈕

例2:建議可照國保、勞保、勞退三大類服務進行分類,替民眾先做 資訊分流,明確的分類讓民眾只需閱讀自己要申辦的類別即可,方便 查找。可參考國泰產險網路投保分類方式以及「立即試算/投保」的 引導按鈕(如圖 18)。

| og 泰產險<br>Cathay Century Insurance |             | 個人保險       | 商業保險         | 幫助中心 Q     |
|------------------------------------|-------------|------------|--------------|------------|
| 網路投保 個人商品                          | 保戶服務 熱門活動   | 關於國泰 最新消息  | (            | 我要理賠 會員中心  |
| 汽車險                                | 機車險         | 旅平險+不便險    | 其他險種         |            |
| 強制險最高省350元                         | 強制險最高現折240元 | 國內百萬保障 銅板價 | → 住宅險        |            |
| 車體險免費送道路救援                         | 機不可失新車專屬方案  | 海外醫療最高120萬 | → 手機險        |            |
| → 我要續保                             | → 我要續保      | →試算投保      | → 龐物險        |            |
| → 試算投保                             | →試算投保       | →更多旅平險優惠   | → 海域活動險(NEW) |            |
| →汽車險快速了解                           | →機車險快速了解    | 6          | → 優惠懶人包      |            |
|                                    | 25          |            |              |            |
|                                    | 看更多商        | 品與優惠       |              | 試算/投       |
| 强制隙到期357                           | :前投保        |            | 活動           | )期間 20207/ |

圖 17:國泰產險網路投保分類方式

#### (七)資訊在適當時機點出現,引導民眾進行下一步

由於民眾在申辦完成後需確認自己是否確實送出申請,但目前送出 申辦資料後,頁面直接跳轉回一開始的申辦說明,使用者無法確定系 統是否有接收到資料,也不知道該去哪裡確認申辦狀況。建議系統在 使用者完成動作時,提供明確回饋,減少使用者焦慮,並同時提供下 一步行動(如圖 19),將使用者引導至可查詢申辦進度及修改資料的頁 面,讓資訊提供確實有效。

| 勞動部勞工<br>的時代 24 14508 25514445<br>(四人)551 |                            | Ato                                   | a Co                             |           | 姓名:<br>登入日期:109年08月31日<br>登入時間:0023<br>忘泉自:<br>2001:b400:e26f61ef2199:b1a1:b0cd.6e1 |
|-------------------------------------------|----------------------------|---------------------------------------|----------------------------------|-----------|-------------------------------------------------------------------------------------|
| ±00± +1                                   | 中作素 判印献秋平                  | ****                                  | 行動服務帳號作業                         | 操作说明      | 蛋白系统                                                                                |
|                                           |                            |                                       |                                  | $\otimes$ |                                                                                     |
|                                           | 您的國保生<br><sub>系統需x</sub> ; | <b>上育補助申記</b><br><sub>天審核資料,請您耐</sub> | <b>青已送出!</b><br><sub>心等候</sub> 。 |           |                                                                                     |
|                                           | 看申辦進度                      | 改申辦資料                                 | 洽服務專線                            |           |                                                                                     |
|                                           |                            | 當日24小時內修改                             | 02-23961266 #6011                |           |                                                                                     |

圖 19:提供下一步行動參考圖示

#### (八) 整合類似資訊內容的頁面, 簡化申辦步驟

建議類似的資訊可整合於同一頁或同一步驟,避免民眾感到資訊 散亂、申辦過程冗贅。如分娩資料與個人基本資料可整併於同一頁表 單(圖 20),提升申辦效率。

| * | *#0:8 1    | 计印刷状系 电黄键可 行动纵器快就作言 | 操作规则 | **** |
|---|------------|---------------------|------|------|
|   | 申請人資料填寫(限: | 女性要保人)              |      |      |
|   | 一、個人資料     |                     |      |      |
|   | 姓名         | JANU A WYRI         |      |      |
|   | 身分譜字號      | 格式0771122底771122    |      |      |
|   | 趙訊地址       | 胡思祥                 | -    |      |
|   | 二、分娩相關     |                     |      |      |
|   | 分娩日期       |                     |      |      |

圖 20:分娩資料與個人基本資料可整併於同一頁表單

以上 8 項建議方案,依據使用者測試過程中易發生中斷點與易用性 3 面向評估,列出網站服務優化順序如表 3,依數字小為優先,即在使用者的操作 過程中,使用者是否能感受到立即性的改善,並解決主要問題為優先項目,作 為機關後續網站優化的參考依據。

| 關鍵議題                             | 建議方案                                                                   | 優化順序 | 易用性面向      |
|----------------------------------|------------------------------------------------------------------------|------|------------|
| 民眾與政府對於特定詞彙<br>的認知不一致            | <ol> <li>1.使用生活中會使用的用</li> <li>語,以降低民眾對於詞彙</li> <li>的誤解或不理解</li> </ol> | 5    | 有效性<br>效率性 |
|                                  | <ol> <li>2.透過明確清楚的系統名稱<br/>增加民眾對網頁的瞭解</li> </ol>                       | 4    | 有效性<br>效率性 |
|                                  | 3.從民眾下關鍵字的角度,<br>進行 SEO 的考量與優化                                         | 6    | 有效性<br>效率性 |
| 不論透過線上或線下管<br>道,民眾無法解決遇到的        | <ol> <li></li></ol>                                                    | 1    | 有效性<br>滿意度 |
| 問題                               | 5.建立有效的問題分流機制                                                          | 2    | 有效性<br>满意度 |
| 民眾需要分流後的資訊,<br>以降低認知負荷。          | 6.依資訊對使用者的重要程度,重整網站的資訊、視覺階層                                            | 8    | 效率性        |
| 資訊出現的時機點錯誤,<br>導致民眾可能遺漏重要資<br>訊。 | <ol> <li>7.資訊在適當時機點出現,</li> <li>引導民眾進行下一步</li> </ol>                   | 3    | 有效性        |
| 相同或類似的資訊卻分散<br>在不同頁面,缺乏整合。       | 8.整合類似資訊內容的頁<br>面,簡化申辦步驟                                               | 7    | 效率性        |

表 3:網站服務優化順序

#### 九、結語

本易用性測試以評估網站服務流程現況為基礎,分析流程中之議題, 並提出協助服務提供者與服務使用者省工、省時之建議。

以上建議方案提供勞動部勞工保險局「國保生育給付」服務未來精進 方向與設計參考,建議後續可會同利害關係人(包含服務提供者、服務使用 者、系統開發廠商等)一同研擬實際可落實之執行細節,讓政府網站服務品 質更臻完善。

#### 附件一:测試紀錄表

測試狀況數字與方框底色代表意義:1(白底色)→順利完成;2(黃底色)→有一些問題但可自行解決;3(紅底色)→無法完成,無法進入下一頁或是選錯

測試者1:

| 頁面 | 勞動部勞工保險局                                                                                                    | 個人網路申報及查詢作        | 個人網路申報及查詢作業    | 個人網路申報及查詢作業   | 個人網路申報及查詢作業  |
|----|----------------------------------------------------------------------------------------------------|-------------------|----------------|---------------|--------------|
| 名稱 | e 化服務系統                                                                                                    | 業 登入              |                |               | 登入           |
| 畫面 | CONTRACTOR     CONTRACTOR      CONTRACTOR     CONTRACTOR     CONTRACTON     CONTRACTON     CONTRACTON     CONTRACTON     CONTRACTON | <image/> <image/> |                |               | <image/>     |
| 碰到 | 1.看到個人網路申請                                                                                                    | 2.準備讀卡機及自然人憑      | 1.進入後蠻大留白畫面只   | 1.點選申辦作業導覽列,有 | 2.不知道是時間太就還是 |
| 的狀 | 跟自己最相關,所以                                                                                                    | 證,好像第一次都會說        | 放 QRcord,但很快被導 | 很多申辦項目,找到民年金  | 怎樣,又被登出需要再輸  |
| 況或 | 點進去                                                                                                    | 密碼錯誤,但明明沒改        | 覽列的申辦作業吸引過去    | 生育補助申請,不過勞保選  | 入一次自然人憑證     |
| 問題 |                                                                                                    | 第二次都會成功,屢試        |                | 項也有一個生育補助申請所  |              |
|    |                                                                                                    | 不爽                |                | 以猶豫了一下        |              |

| 頁面<br>名稱 | 國民年金生育給付申請                                                                                                    | 網路申辦國民年金給付同<br>意書                                                                                                    | 網路申辦國民年金給付<br>申辦 | 網路申辦國民年金給付申<br>辦 | 網路申辦國民年金給付<br>申辦                                   |
|----------|----------------------------------------------------------------------------------------------------|----------------------------------------------------------------------------------------------------|------------------|------------------|----------------------------------------------------|
| 畫面       | Image: state state | REVERSIVELENCIPEER<br>UNITABLE ALLENCIPEER<br>• ANDREAM CHARGE MUSIC ALLENCEMENT (ALLENCIPEER<br>• ANDREAM CHARGE MUSIC ALLENCEMENT (ALLENCIPEER)<br>• ANDREAM CHARGE MUSIC ALLENCEMENT (ALLENCIPEER)<br>• ANDREAM CHARGE MUSIC ALLENCEMENT (ALLENCEMENT)<br>• ANDREAM CHARGE MUSIC ALLENCEMENT<br>• ANDREAM CHARGE MUSIC ALLENCEMENT<br>• AND |                  |                  | LA COMPANY AND AND AND AND AND AND AND AND AND AND |
| 碰到       | 1.直覺就按進入申辨                                                                                                    | 1.稍微看一下之後按同意                                                                                                    | 1.輸入即將要生產的日期     | 1.填入基本基料         | 1.稍微看一下帳戶的部                                        |
| 的狀       | 作業                                                                                                    |                                                                                                    |                  |                  | 分,選需要填最少的填                                         |
| 況或       |                                                                                                    |                                                                                                    |                  |                  | 寫,所以選擇郵局                                           |
| 問題       |                                                                                                    |                                                                                                    |                  |                  |                                                    |

| 頁面 | 網路申辦國民年金給                               | 網路申辦國民年金給付申                                                                                                    | 網路申辦國民年金給付 | 網路申辦國民年金給付申                                                                                                    | 查詢作業 |
|----|-----------------------------------------|----------------------------------------------------------------------------------------------------|------------|----------------------------------------------------------------------------------------------------|------|
| 名稱 | 付申辦                                     | 辨                                                                                                    | 申辨         | 辨                                                                                                    |      |
| 畫面 | VIEW VIEW VIEW VIEW VIEW VIEW VIEW VIEW | CONTRACTOR OF CONTRACTOR OF CONTRACTOR |            | <ul> <li>Non-state</li> <li>Non-state</li> <li>N</li></ul> |      |

| 碰到 | 2.告訴我手機格式輸入 | 1.按下一步後,再次給我 | 1.按下確認之後給我更 | 2.按完成後,回到剛剛申 | 2.想說到申辦查詢找找看 |
|----|-------------|--------------|-------------|--------------|--------------|
| 的狀 | 錯誤,我以為要加入-  | 確認剛剛填的資料     | 詳細的案件資料及剛剛  | 辨的首頁,但也沒有我申  | 是否有我剛剛申辦的生   |
| 況或 | 符號之類的,改了還   |              | 申請的資料,按完成   | 辨過的資料        | 育津貼          |
| 問題 | 是出錯         |              |             |              |              |
| 碰到 | 3.沒有頭緒為手機格式 |              |             |              |              |
| 的狀 | 會出錯,剛脆不打,   |              |             |              |              |
| 況或 | 就可以按下一步了    |              |             |              |              |
| 問題 |             |              |             |              |              |

| 頁 面<br>名稱<br>畫 面 | 請填資料查詢               | 請填資料查詢 • 國保年<br>金<br>●<br>●<br>●<br>●<br>●<br>●<br>●<br>●<br>●<br>●<br>●<br>●<br>●<br>●<br>●<br>●<br>●<br>● |                                                                                                    | 網路申辨國民年金給付同<br>意書           |                    |
|------------------|----------------------|----------------------------------------------------------------------------------------------------|----------------------------------------------------------------------------------------------------|-----------------------------|--------------------|
| 碰的況間             | 1.有看到生育津貼,<br>點選後按查詢 | <ol> <li>3.預期會有我剛剛申請的<br/>資料,但沒有,我假設<br/>這邊是已經申請通過的<br/>資料才會放在這邊,我</li> </ol>                               | <ol> <li>3.原本想回到申請頁看</li> <li>看,但點進去之後是同</li> <li>意書,想說只是看剛剛</li> <li>申請的資料而已,要再</li> <li>點一次同意應該是又要</li> </ol> | 2.剛剛沒點同意,現在看<br>說明之後毫不猶豫點下去 | 1.果然看到我剛剛申請的<br>資料 |

|    | 是剛申請也還沒通過, | 重新申請了吧,所以關   |  |
|----|------------|--------------|--|
|    | 所以不會出現在這邊  | 掉同意視窗,想說這邊   |  |
|    |            | 應該也找不到。看到旁   |  |
|    |            | 邊注意事項說要取消可   |  |
|    |            | 以打電話。        |  |
| 碰到 |            | 2.找了很久,才看到第四 |  |
| 的狀 |            | 點有寫說要取消的話需   |  |
| 況或 |            | 要從申辦入口進去,點   |  |
| 問題 |            | 同意之後就能看到剛剛   |  |
|    |            | 申請的資料        |  |

測試者2:

| 頁面   | 勞動部勞工保險局   | 個人網路申報及查詢作                        | 個人網路申報及查詢作業   | 國民年金生育給付申辦                                                                                                    | 網路申辦國民年金生育給    |
|------|------------|-----------------------------------|---------------|----------------------------------------------------------------------------------------------------|----------------|
| 名稱畫面 | e 化服務 sk   | <section-header></section-header> |               | Contract of the second second se |                |
| 碰到   | 1.點擊個人網路申報 | 2.沒有特別寫要插上讀卡                      | 1.點選申辦作業,找到國民 | 1.直接進入申辦作業                                                                                                    | 1.在跳出的視窗點選"同意" |
| 的狀   | 及查詢作業      | 機讀自然人憑證,點擊登                       | 年金生育給付申辦      |                                                                                                    |                |
| 況或   |            | 入才會跳出提醒                           |               |                                                                                                    |                |
| 問題   |            |                                   |               |                                                                                                    |                |

| 頁面 | 國民年金生育給付申                                                                                                    | 國民年金生育給付申辦                                                                                                    | 國民年金生育給付申辦 | 國民年金生育給付(確認內容)                                                                                                    |
|----|----------------------------------------------------------------------------------------------------|----------------------------------------------------------------------------------------------------|------------|----------------------------------------------------------------------------------------------------|
| 名稱 | 辨                                                                                                    | (輸入時間)                                                                                                    | (填寫個資)     | 國民年金生育給付申辦(完成申請)                                                                                                    |
| 畫面 | And the first state of the first state of the first | A CONTRACTOR OF CONTRACTOR OF |            | PARTICIPATION     Image: Control of Control of Contro of Control of Control of Contr |

| 碰到 | 1.點選申辦 | 1.輸入分娩日期並進行下 | 1.填寫基本資料與給付方  | 1.瀏覽資料無誤後,點下確認 |
|----|--------|--------------|---------------|----------------|
| 的狀 |        | 一步           | 式,再下一步        | 1.很迅速地順利完成申請   |
| 況或 |        |              |               |                |
| 問題 |        |              |               |                |
| 碰到 |        |              | 2.原本想用銀行收款,但發 |                |
| 的狀 |        |              | 現要填的欄位好多因而作   |                |
| 況或 |        |              | 罷改郵局收款        |                |
| 問題 |        |              |               |                |